## Шаг 1. Заходим на госуслуги <u>https://www.gosuslugi.ru/</u>

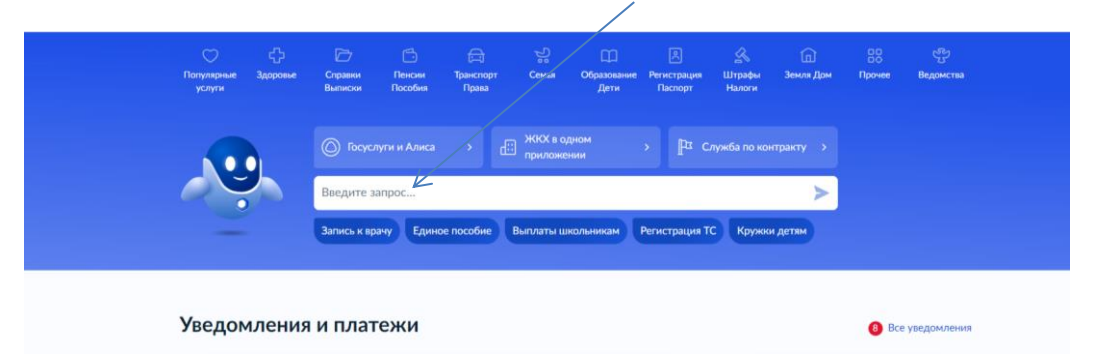

Шаг 2. В поисковой строке пишем запрос «Отдых и оздоровление»

Шаг 3. Выбираем «Организация отдыха детей в каникулярное время"

|                                                                           | отдых и оздоровление |
|---------------------------------------------------------------------------|----------------------|
| Вот что я нашёл                                                           |                      |
| Организация отдыха детей в каникулярное время                             |                      |
| Ежегодная компенсация на оздоровление гражданам, подвергшимся<br>радиации | •                    |
| Пособие на проведение летнего оздоровительного отдыха детей               | 3                    |
| Как получить компенсацию в СФР или МФЦ                                    | •                    |
| Как рассчитать компенсацию при отдыхе за границей                         | 🕐 o 🖓                |
| <br>Введите запрос                                                        | >                    |

Шаг 4. В открывшемся окне выбираем «Начать»

| Организация отдыха детей в каникулярное<br>время                                                                                                    |  |
|----------------------------------------------------------------------------------------------------|--|
| Право на получение путёвки для организации отдыха детей в                                                                                                    |  |
| канчкулярное время имеют граждане Россинком чедерации.<br>являющеся родителями, законными представительным детей, категории<br>которых установлены нормативными правовыми актами субъекта<br>Воссира физикании, поя остатовники актами субъекта |  |
| Россиянской чедерживан, предоставляющего услугу<br>Обратите винимание, что условия оказания услуги могут отличаться в<br>зависимости от субъекта Российской Федерации. Некомендуем                                                              |  |
| ознаномиться с региональным законодательством<br>Срок услуги 6 рабочих дней                                                                                                    |  |
| Результатом получения услуги является решение о предоставлении<br>услуги                                                                                                    |  |

Шаг 5. Выбираем Заявитель(это родитель), либо Представитель (это законный представитель на основании приказа об опеке и др.)

| Гражданам 🛩 |                                                                                                    | Услуги | Документы | Заявления | Платежи |
|-------------|----------------------------------------------------------------------------------------------------|--------|-----------|-----------|---------|
|             | < Назад                                                                                                    |        |           |           |         |
|             | Кто обращается за услугой?                                                                                                    |        |           |           |         |
|             | Заявитель                                                                                                    |        |           | >         |         |
|             | Reader and the second second s |        |           |           |         |
|             | представитель                                                                                                    |        |           | <u>́</u>  |         |
|             |                                                                                                    |        |           |           |         |

Шаг 6. В открывшемся окне проверяете ваши данные, чтобы были в соответствии с вашими документами, Нажимаем «Верно», либо «Редактировать»

| госуслуги Гранданан У |                                               | Услуги | Документы | Заявления | Платежи | Помощь | Q | 0 |
|-----------------------|-----------------------------------------------|--------|-----------|-----------|---------|--------|---|---|
|                       | < назад                                       |        |           |           |         |        |   |   |
|                       | Гарифуллина Венера Ильдаровна<br>Дата сожанов |        |           |           |         |        |   |   |
|                       | Паспорт РФ<br>Серин и номер                   |        |           |           |         |        |   |   |
|                       | Дата выдачи                                   |        |           |           |         |        |   |   |
|                       | Kenn Bugglan                                  |        |           |           |         |        |   |   |
|                       | Код подразделения                             |        |           |           |         |        |   |   |
|                       | Редактировать                                 |        |           |           |         |        |   |   |
|                       | Верно                                         |        |           |           |         |        |   |   |

Шаг 7. Теперь необходимо обозначить р<u>ебенка, кото</u>рый нуждается в предоставлении путевки. Выбираете из профиля, либо нажимаете «Добавить ребенка», если в профиле дети отсутствуют. Нажимаем «Продолжить»

| госуслуги Гражданам ~ |                                        | Услуги           | Документы    | Заявления | Платежи | Помощь | Q | C. |
|-----------------------|----------------------------------------|------------------|--------------|-----------|---------|--------|---|----|
|                       | с Назад                                |                  |              |           |         |        |   |    |
|                       | Укажите сведения о ребё                | нке              |              |           |         |        |   |    |
|                       | Если ребёнка нет в списке, добавьте да | виные в личном і | сабинете     |           |         |        |   |    |
|                       | Ребёнок 1                              |                  |              |           |         |        |   |    |
|                       | Выберите ребёнка из вашего профи       | U19              |              |           |         |        |   |    |
|                       |                                        |                  |              | ~         |         |        |   |    |
|                       |                                        |                  |              |           |         |        |   |    |
|                       | Добавит                                | ть ребённа       |              |           |         |        |   |    |
|                       | ·                                      |                  |              |           |         |        |   |    |
|                       | Прад                                   | O/DRUTTL         | $\leftarrow$ |           |         |        |   |    |
|                       |                                        |                  |              |           |         |        |   |    |
|                       |                                        |                  |              |           |         |        |   |    |

Шаг 8. Проверяем данные ребенка, либо вносим корректировки. Нажимаем «Верно»

| госуслуги Гражд | данам 🗡                             | Услуги             | Документы | Заявления | Платежи | Помощь | Q | <b>()</b> |
|-----------------|-------------------------------------|--------------------|-----------|-----------|---------|--------|---|-----------|
|                 | < назад<br>Проверьте данные ребёнка |                    |           |           |         |        |   |           |
|                 |                                     |                    |           |           |         |        |   |           |
|                 | Редактировать                       |                    |           |           |         |        |   |           |
|                 | Верно                               | <ul><li></li></ul> |           |           |         |        |   |           |

| ГОСУСЛУГО Тражданам • |                             | Услуги Документы | Заявления | Платежи | Помощь | Q | P. |
|-----------------------|-----------------------------|------------------|-----------|---------|--------|---|----|
|                       | < Назад                     |                  |           |         |        |   |    |
|                       | Где зарегистрировано рожден | ние ребёнка?     |           |         |        |   |    |
|                       |                             |                  |           |         |        |   |    |
|                       | В Российской Федерации      |                  | >         |         |        |   |    |
|                       |                             |                  |           |         |        |   |    |
|                       |                             |                  |           |         |        |   |    |

Шаг 9. Обозначаем Свидетельство о рождении, выбираем в соответствии с документом

Шаг 10. Вносим данные Загс, начинаете вводить буквы города и можно выбрать нужный отдел ЗАГС из выпадающего списка. Нажимаем «Продолжить»

| < назад<br>Укажите реквиз |                                                                                              |                                                                                                    |                                                                                                    |                                                                                                    |                                                                                                    |                                                                                                    |                                                                                                    |
|---------------------------|----------------------------------------------------------------------------------------------|----------------------------------------------------------------------------------------------------|----------------------------------------------------------------------------------------------------|----------------------------------------------------------------------------------------------------|----------------------------------------------------------------------------------------------------|----------------------------------------------------------------------------------------------------|----------------------------------------------------------------------------------------------------|
| Укажите реквиз            |                                                                                              |                                                                                                    |                                                                                                    |                                                                                                    |                                                                                                    |                                                                                                    |                                                                                                    |
| свидетельства с           | о рождении                                                                                   | ИЗ                                                                                                    |                                                                                                    |                                                                                                    |                                                                                                    |                                                                                                    |                                                                                                    |
| Где найти                 |                                                                                              |                                                                                                    |                                                                                                    |                                                                                                    |                                                                                                    |                                                                                                    |                                                                                                    |
| Актовая запись            |                                                                                              |                                                                                                    |                                                                                                    |                                                                                                    |                                                                                                    |                                                                                                    |                                                                                                    |
| Номер                     | Дата                                                                                         | _                                                                                                    | e                                                                                                    |                                                                                                    |                                                                                                    |                                                                                                    |                                                                                                    |
| Орган, составивший        | запись                                                                                       |                                                                                                    | 0                                                                                                    |                                                                                                    |                                                                                                    |                                                                                                    |                                                                                                    |
| Отдел записи акто         | в гражданского состояния Рез                                                                 | кевского                                                                                                    | ×                                                                                                    |                                                                                                    |                                                                                                    |                                                                                                    |                                                                                                    |
|                           |                                                                                              |                                                                                                    |                                                                                                    |                                                                                                    |                                                                                                    |                                                                                                    |                                                                                                    |
|                           | <mark>Где найти</mark><br>Актовая запись<br>Номер<br>Орган, составнеший<br>Отдел записн акто | Где найти<br>Актовая запись<br>Номер Дата<br>Орган, составивший запись<br>Отдел записи актов гражданского состояния Рек | Гренайти<br>Астовая запись<br>Момер Дата<br>Орган, составняший запись<br>Огран, записи актов гражданского состояния Ремевского | Гренайти<br>Актовая запись<br>Номер Дата<br>Орган, составнеший запись<br>Отдел записн актов гражданского состояния Режевского | Гренайти<br>Актовая запись<br>Номер Дата<br>Орган, составнеший запись.<br>Отдел записи актов гражданского состояния Режевского | Гренайти<br>Актовая запись<br>Номер Дата<br>Орган, составнеший запись<br>Отдел записи актов гражданского состояния Режевского | Где найти<br>Актовая запись<br>Номер Дата<br>Орган, составивший запись<br>Отдел записи актов гражданского состояния Режевского |

Шаг 11. Выбираем адрес места жительства ребенка с заявителем (ставим галочку), либо вводим адрес по прописке (если прописаны в разных адресах с заявителем). Продолжить, нажимаем продолжить по мере ввода данных и корректировки.

| госуслуги Гражданам ~ | Услуги Документы Заявления Платежи Помощь Q                  |
|-----------------------|--------------------------------------------------------------|
|                       | с Назад                                                      |
|                       | Адрес места жительства ребёнка                               |
|                       | . <mark>Ә.</mark> Сафика, 8 лет                              |
|                       |                                                              |
|                       | Харес места жительства ребенка совпадает с адресом заявителя |
|                       | населенный пункт, улица, дом и квартира                      |
|                       |                                                              |
|                       | пчет дома пчет квартиры                                      |
|                       |                                                              |
|                       | Продолжить                                                   |

Шаг 12. Выбрать категорию льготы ребенка. В открывшемся окне вводим название муниципалитета, в нашем случае Режевской, из выпавших категорий выбираем нужную. Нажимаем «Применить», при выборе одной категории.. можно добавить еще одну, если есть необходимость

| ресенок                                                                                                    |                                                      |
|----------------------------------------------------------------------------------------------------|------------------------------------------------------|
| REMINE                                                                                                    | ×                                                    |
| Выбрать все                                                                                                    |                                                      |
| УОА Режевского ГО - Без льгот                                                                                        |                                                      |
| УОА Режевского ГО - Дети - жертвы воор<br>конфликтов, экологических и техногенны<br>бедствий                         | ууженных и межнациональных<br>х натастроф, стихийных |
| УОА Режевского ГО - Дети - жертвы наси                                                                               | LTUR                                                 |
| УОА Режевского ГО - Дети, жизнедеятел<br>нарушена и которые не могут преодолет<br>самостоятельно или с помощью семыи | ыность которых объективно<br>ь данные обстоятельства |
| УОА Режевского ГО - Дети, занимающие<br>Ровесник)                                                                    | ся в ДО "ЦТР" (Чайка,                                |
| УОА Режевского ГО - Дети, занимающие<br>подготовки в "СШ" и "СШ "Россия"                                             | ся по программам спортивной                          |
| УОА Режевского ГО - Дети из семей бежи<br>переселенцев                                                               | енцев и вынужденных                                  |
| УОА Режевского ГО - Дети-инвалиды                                                                                    |                                                      |

Шаг 13. Выбираем организацию, также вводим название «режев..» и появятся все ЛДП которые функционируют осенью и период их работы

| <b>ГОСУСЛУГИ</b> Гражданам ~ | Услуги Документы Закилен<br>< Назад<br>Укажите организацию и период отдыха                                                                                                    | ез Платежи Помоць Q 😱 |                                                                                                    |                                                                                                 |
|------------------------------|----------------------------------------------------------------------------------------------------|-----------------------|----------------------------------------------------------------------------------------------------|-------------------------------------------------------------------------------------------------|
|                              | Отенни, 13 лет Суганизация Рессе У Порядинати на праводати на праводити на праводати на праводати |                       | аз. 2, РУ II Газеліс (Официяль. (Д. Радно сникайн - слу.) (Д. Мак Страници<br>Услуги Документи<br>К Назад<br>Укажиите организацию и период отдыха<br>(Д. Евгения, 13 лет<br>Организация<br>УОА Режевского ГО - Оздоровительный лагерь дневного | <ul> <li>Угравление обра.</li> <li>Управление обра</li> <li>Заявления Платежи Помощь</li> </ul> |
|                              |                                                                                                    |                       | Период отдыха<br>Осень 5 (28.10.2024 - 03.11.2024)                                                                                                    | ×                                                                                               |
|                              |                                                                                                    |                       | Продолжить                                                                                                    |                                                                                                 |

## Шаг 14. Выбираем учреждение

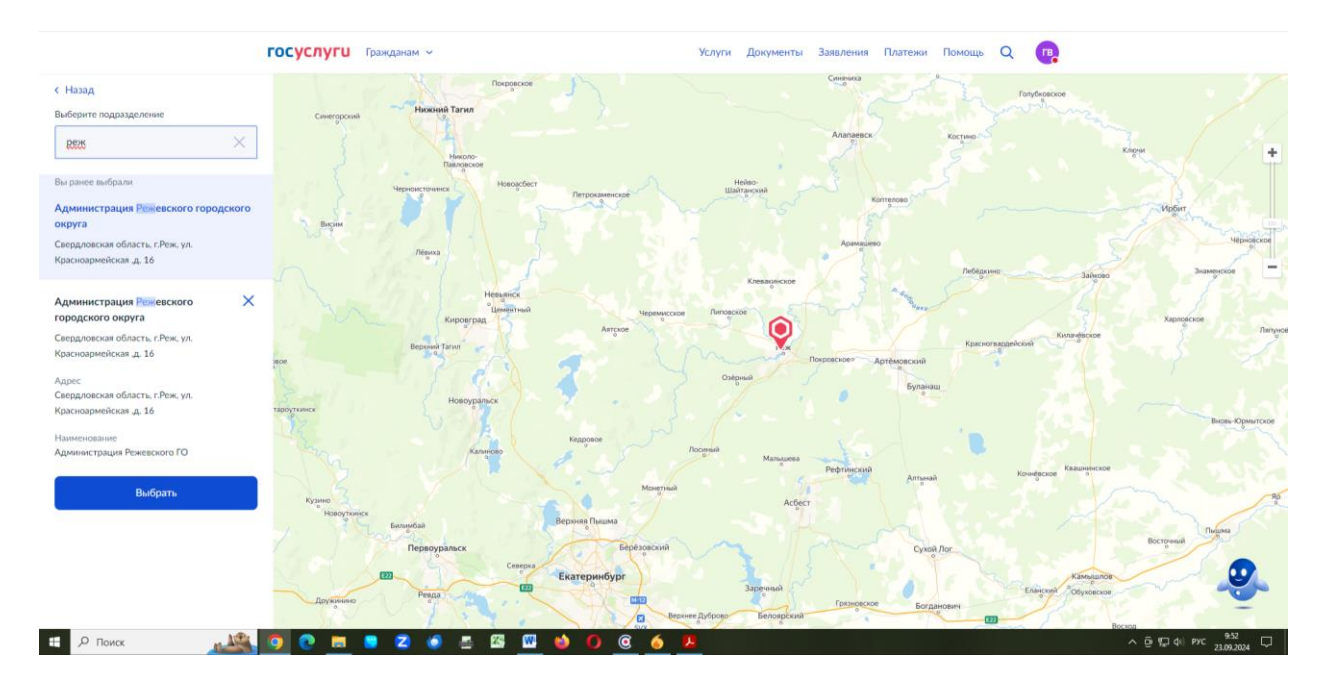

Шаг 15. Способ получения результата

| госуслуги | Гражданам 🐱 |                                                                                                    | Услуги Документ                                                    | ъ Заявления     | Платежи | Помощь | Q | • |  |
|-----------|-------------|----------------------------------------------------------------------------------------------------|--------------------------------------------------------------------|-----------------|---------|--------|---|---|--|
|           |             | < Назад<br>Способ получения результата                                                                      |                                                                    |                 |         |        |   |   |  |
|           |             | Электронный результат будет направлен в<br>Получить дополнительно результат н<br>МФЦ  Личное обращение в уп | в ваш личный кабинет<br>на бумажном носител<br>полномоченный орган | г на ЕПГУ<br>Ie |         |        |   |   |  |
|           |             | Отправить заявля                                                                                            | ение                                                               |                 |         |        |   |   |  |